第2版(2023年2月)

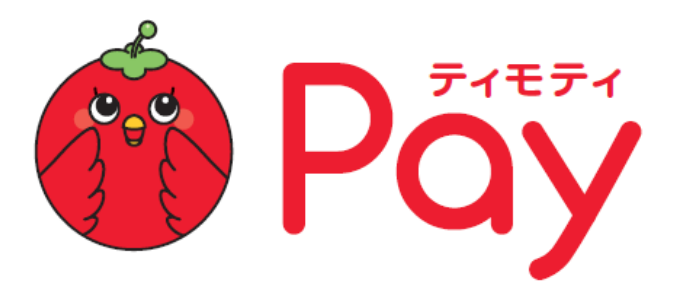

# 店舗管理画面 利用マニュアル

トヨタファイナンス株式会社

## トヨタモビリティ富山株式会社

目次

| ■はじめに      | 本書の目的、システム利用           | Р3         |
|------------|------------------------|------------|
|            |                        | $P4\sim 5$ |
|            | 画面遷移図                  | P 6        |
|            | 初回ログイン                 | P7~8       |
| 1. ダッシュボード | 1.1 TOP画面(親イベント画面)     | Р9         |
|            | 1.2 子イベント画面TOP=ダッシュボード | P10        |
| 2. 店舗設定    | 店舗設定                   | P11        |
|            | 2.1 初期設定               | P12        |
|            | 2.2 基本設定               | P13        |
|            | 2.3 店舗詳細設定             | P14        |
| 3. ギャラリー   | 3.1 カテゴリー登録            | P15        |
|            | 3.2 写真登録               | P16        |
|            | 3.3 写真一覧               |            |
| 4. メニュー    | 4.1 カテゴリー登録            | P17        |
|            |                        | P18        |
|            |                        | P19        |
| 5. クーポン    | 5.1 クーポン一覧             | P20        |
|            | 5.2 クーポン作成             | P21        |
|            |                        | P22        |
| 6.支払い履歴    | 6.1 支払履歴詳細             | P23        |
|            | 6.2 支払キャンセル処理          | P24        |
| 7.集計       |                        | P25        |
| 8. QR⊐−ド   |                        | P26        |
| 9. お知らせ    | 9.1 お知らせ一覧 新規作成        | P27        |
|            | 9.2 お知らせ一覧 編集、削除       | P28        |
| 10.アカウント設定 |                        | P29        |
| 11.企業設定    |                        | P30        |
| 12. ログアウト  |                        | P31        |

### 本書の目的

本書は、お客様が本サービスの運用等を行われる際に、円滑に進められることを目的にしています また、本書は決済運用(運営)を行う上で重要な手引書になりますので、大切に管理していただきます ようお願い申しあげます

本書に記載している操作は、「本サービス管理画面」にて登録・連携が完了している店舗、 また「本サービス」を利用していただいている店舗の情報を閲覧、編集いただく際の手順書になっております

### システム利用

### ティモティPayは以下3環境にて構成されています

①利用者サイト ②店舗管理画面 ③事務局管理画面

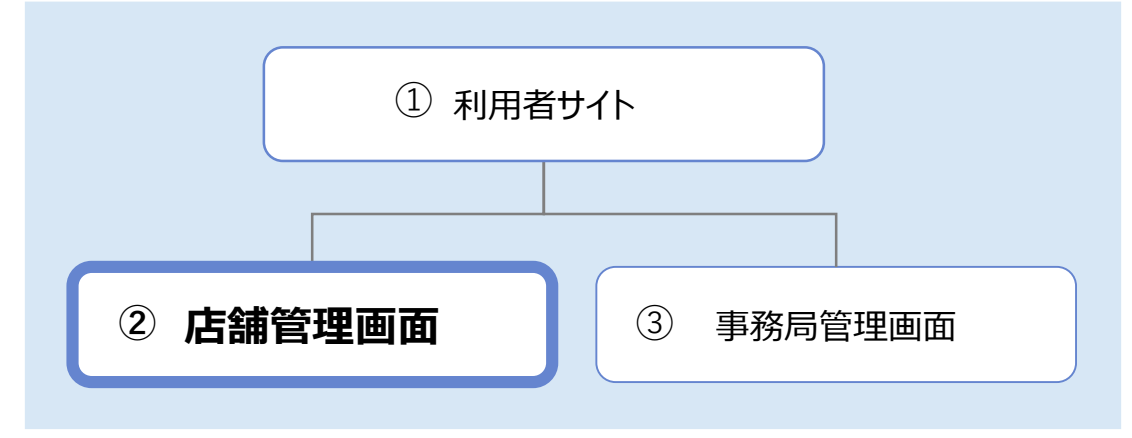

店舗管理画面にて実施できる事と確認いただける内容は以下の通りです

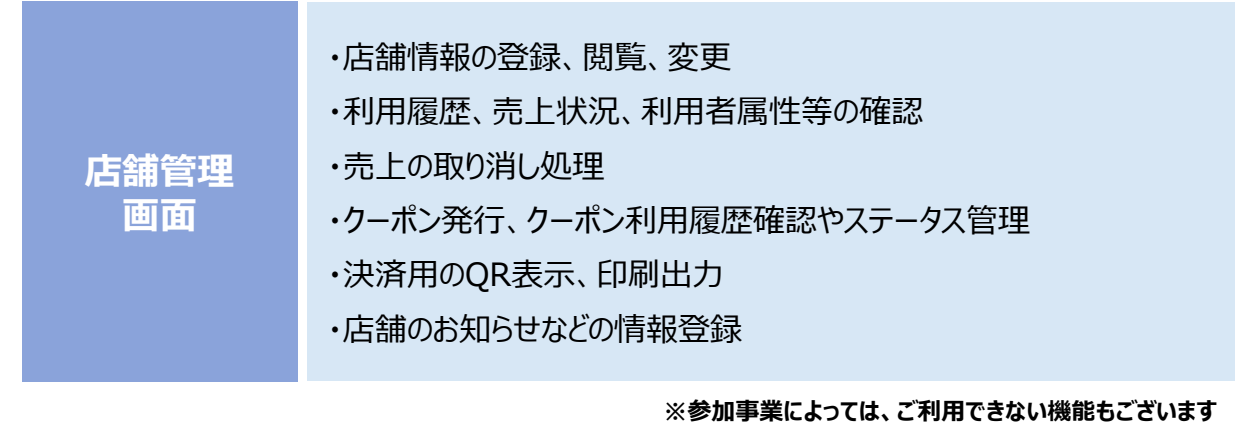

#### 推奨ブラウザ

Windows: Edge、Chrome
 MacOS : Safari、Chrome
 ※スマートフォンでは、ご利用いただけません
 (画面表示、遷移不良等によりオペレーション不可事象発生)

### 画面構成

ティモティPay管理画面と子イベント管理画面で構成

- ・店舗設定、ギャラリー/メニュー登録、クーポン発行、店舗QR表示・印刷はティモティPay画面メニュー
- ・支払履歴、売上キャンセル、集計、お知らせ登録は子イベント画面メニュー

| GMC VOZPay                                                                                                    | 京都再エネボイント(親イベント名)                                          |        | ▶ 店舗詳細設分                                                                                                    | ミ等    |              |                                                                                                    |
|----------------------------------------------------------------------------------------------------|------------------------------------------------------------|--------|----------------------------------------------------------------------------------------------------|-------|--------------|----------------------------------------------------------------------------------------------------|
| まちいちコイン.<br>店舗設定                                                                                                    | は第アクティブアカウント<br>3n<br>【*********************************** |        | アカウント自帰数<br>4人                                                                                                    |       | 送会政<br>0x/4x |                                                                                                    |
| ギャラリー                                                                                                    | 男女比率                                                       |        | 年代別比率                                                                                                    |       |              |                                                                                                    |
| 〕 メニュー<br>■ クーポン                                                                                                    |                                                            | 0      | ■ #0<br>■ 10                                                                                                    | 0     |              | 1470x 0           1470x 0           1470x 0 <td< th=""></td<> |
| マニュアル                                                                                                    | イベント一覧                                                     |        |                                                                                                    |       |              |                                                                                                    |
| ) //</td <td>イベント名</td> <td>TER</td> <td>(2月可)(2月1)<br/>(2月17月)(2月11日)(2月11日)(2月11日)(2月11日)(2月11日)(2月11日)(2月11日)(2月11日)(2月11日)(2月11日)(2月11日)(2月11日)(2月11日)(2月11日)(2月11日)</td> <td>29-92</td> <td>enter<br/>2</td> <td>期計究行会部</td> | イベント名                                                      | TER    | (2月可)(2月1)<br>(2月17月)(2月11日)(2月11日)(2月11日)(2月11日)(2月11日)(2月11日)(2月11日)(2月11日)(2月11日)(2月11日)(2月11日)(2月11日)(2月11日)(2月11日)(2月11日) | 29-92 | enter<br>2   | 期計究行会部                                                                                                    |
| NANE<br>名式第 87<br>3 アカウント版章<br>3 全部版章<br>ログアウト                                                                                                    |                                                            | イベント管理 | 理画面にリング                                                                                                    | 7     |              |                                                                                                    |

| チャージ金額          |         | 利用加計額                                                                                              |                                                                        | チャージ核高                                                                                                    |
|-----------------|---------|----------------------------------------------------------------------------------------------------|------------------------------------------------------------------------|----------------------------------------------------------------------------------------------------|
| On 2550 contril |         | Om                                                                                                 |                                                                        | 250,000m                                                                                                  |
|                 |         |                                                                                                    |                                                                        |                                                                                                    |
| 3件              |         |                                                                                                    |                                                                        | 5                                                                                                    |
| RRDN            | 175.618 | 24.8                                                                                               | user ID                                                                | 75-75                                                                                                    |
|                 |         | 一致するデータがありません。                                                                                     |                                                                        |                                                                                                    |
|                 |         |                                                                                                    |                                                                        |                                                                                                    |
|                 |         |                                                                                                    |                                                                        |                                                                                                    |
|                 |         |                                                                                                    |                                                                        |                                                                                                    |
|                 |         | 5払履歴、3                                                                                             | ニャンヤル処                                                                 | 理,集計 等                                                                                                    |
|                 | 17      | 1947-34884<br>On<br>2200,0009<br>197<br>197<br>197<br>197<br>197<br>197<br>197<br>197<br>197<br>19 | ретории социали социали социали со со со со со со со со со со со со со | P**-588         REALING           On<br>200,0007         00         00           RR         00         00 |

## ティモティPay管理画面

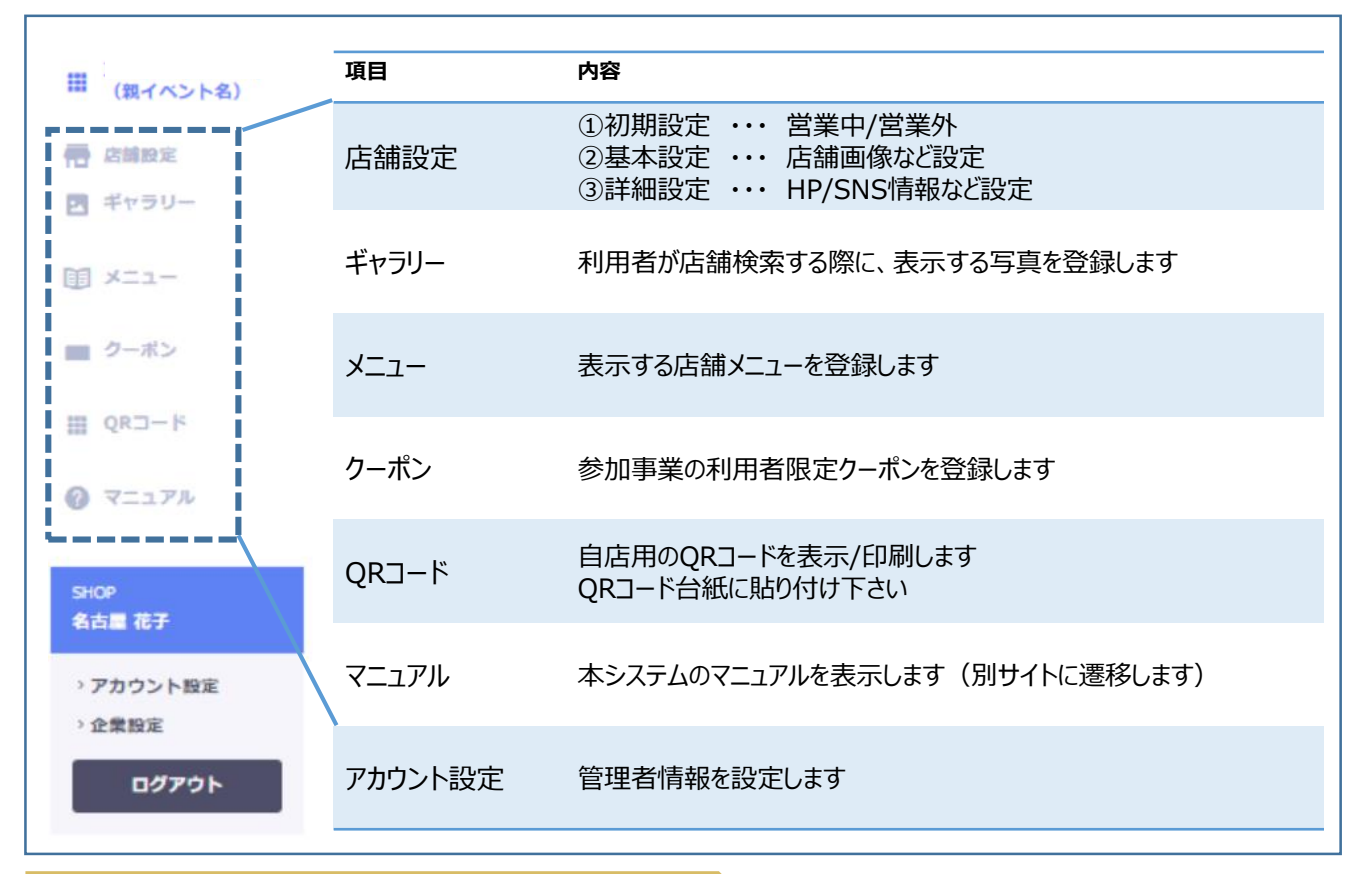

### 子イベント管理画面

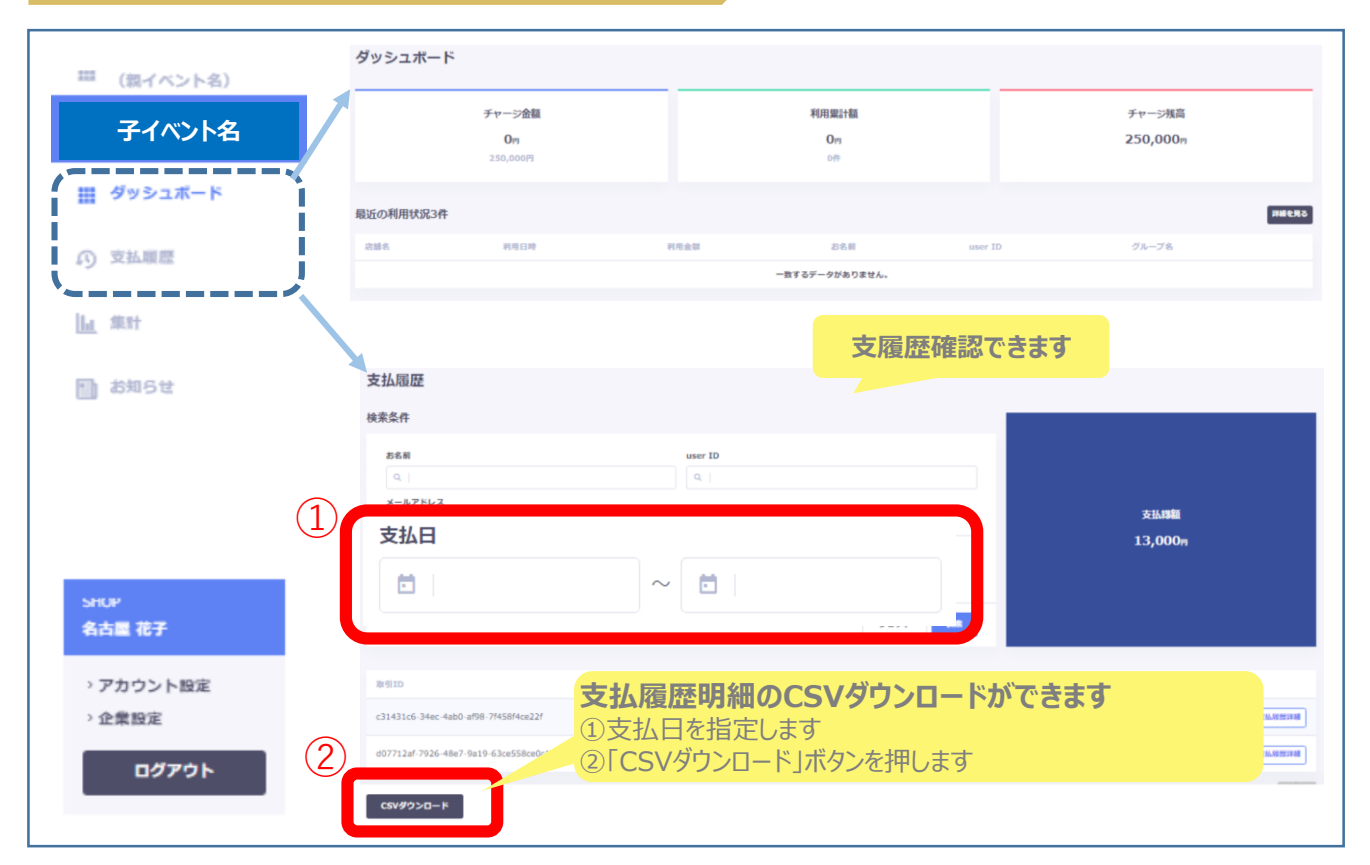

画面遷移図

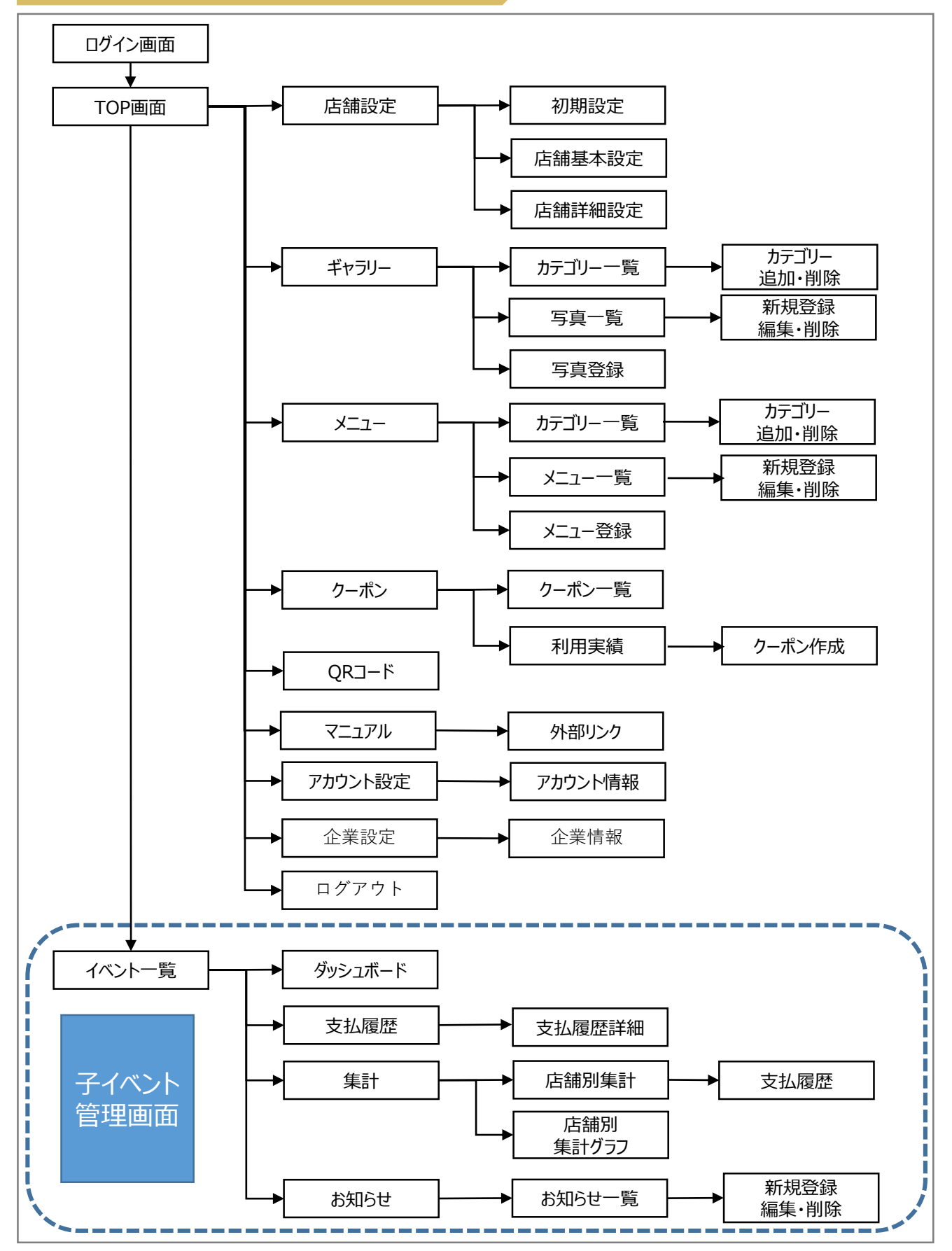

## 初回ログイン

ティモティPay取扱店(加盟店)としてご登録が完了した後に、取扱店様宛にティモティPayの 管理画面ログインのご案内を電子メールで送付致します。

ご連絡のメール本文をご確認の上、管理画面への初回ログインを実施いただきます。

| 2 | 本文:<br><mark>《店舗名》</mark> 様                                                                                          |
|---|----------------------------------------------------------------------------------------------------|
|   | <mark>- {イベント名}-</mark><br>加盟店審査のご案内<br>                                                                             |
|   | この度は、 <mark>{イベント名}</mark> の加盟店募集へのご応募、誠にありがとうございました。<br>審査の結果、承諾となりましたので、ご案内をさせていただきます。                             |
|   | 管理画面情報をお送りいたしますので、下記よりご確認ください。                                                                                       |
|   | ーーーーーーーーーーーーーーーーーーーーーーーーーーーーーーーーーーーー                                                                                 |
|   | ご不明な点などは <mark>〈イベント名〉</mark> 事務局までお問い合わせください。                                                                       |
|   | ※本メールにお心当たりのない方は、お手数ですが、削除していただけますよう、お願い申し上げ<br>ます。<br>※このメールは送信専用のメールアドレスから配信されています。<br>ご返信いただいてもお答えできませんのでご了承ください。 |
|   | < <mark>{イベント名}</mark> 事務局>                                                                                          |

| No. | 項目          | 概要             |
|-----|-------------|----------------|
| 1   | イベント名       | 「ティモティPay」と表示  |
| 2   | 店舗名         | 登録した店舗名を表示     |
| 3   | 管理画面URL     | 自動設定します        |
| 4   | ログインID      | 登録したメールアドレスを表示 |
| (5) | 初回ログインパスワード | 自動設定します        |

### 初回ログイン

初回ログインのご案内メールに記載の管理画面URLへアクセスし初回ログイン設定を実施。

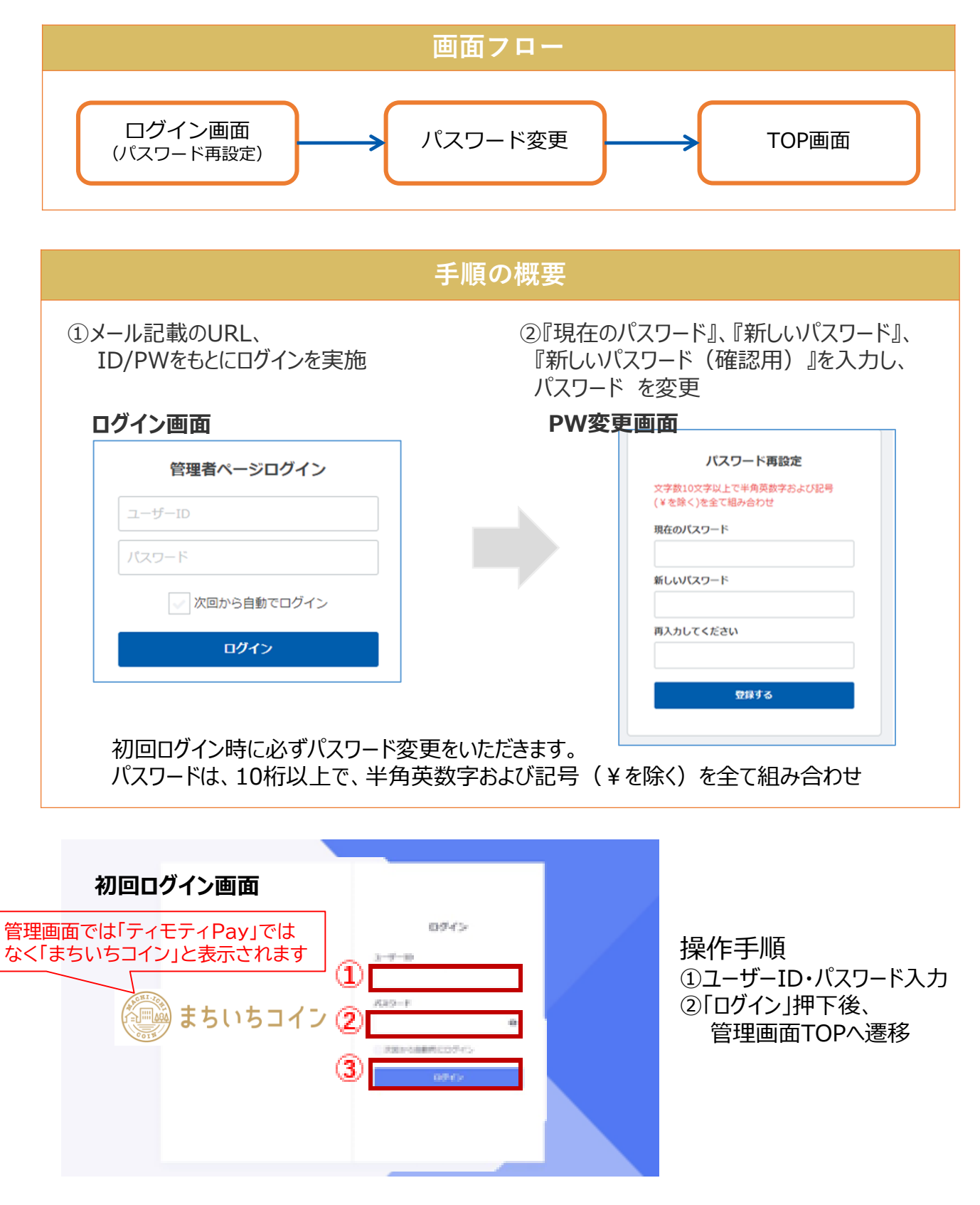

# 1. ダッシュボード

## 1.1 TOP画面(ティモティPay画面)

### 加盟店として参加いただく、イベント全体の集計情報が表示

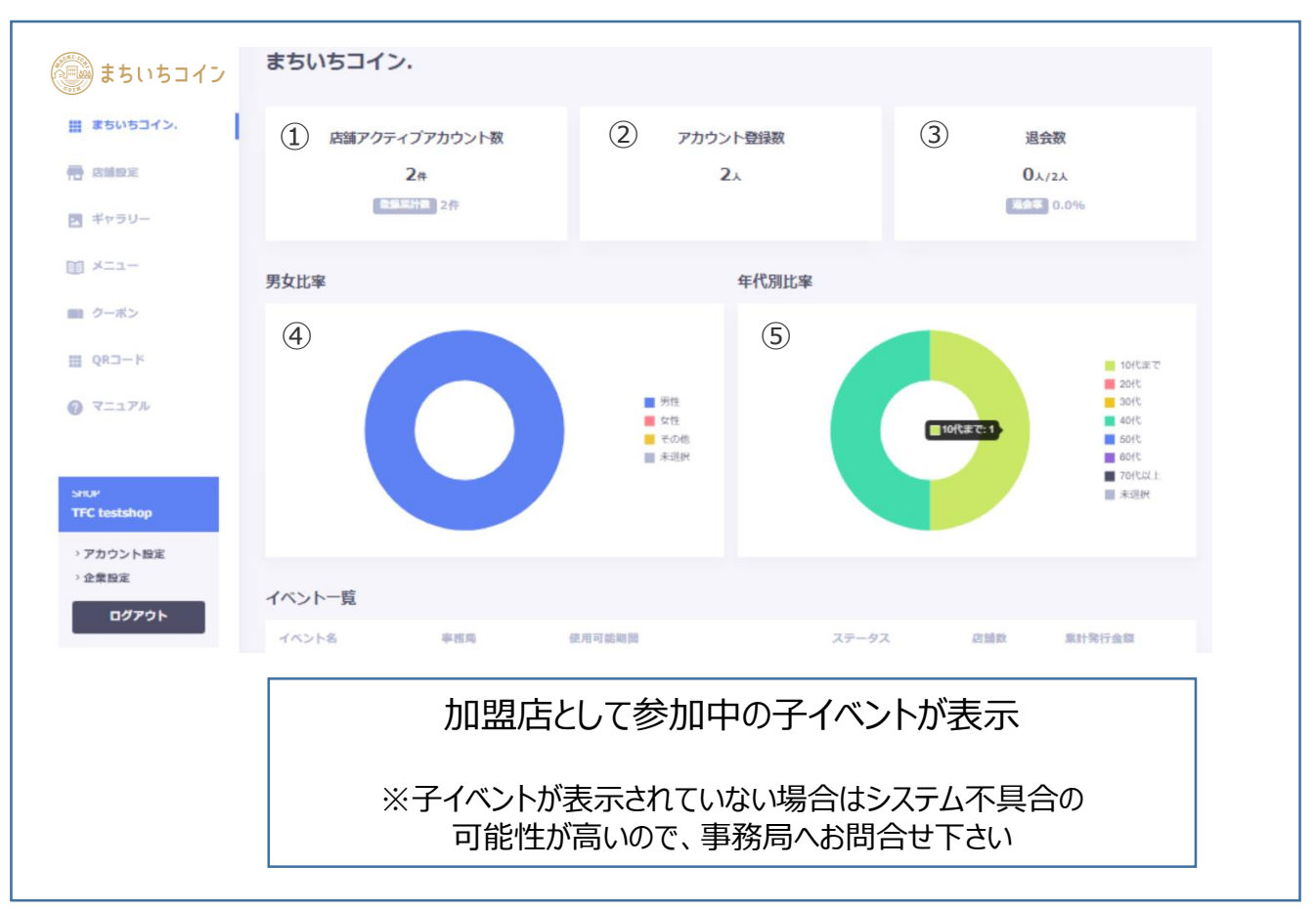

#### TOP画面表示仕様

| N<br>o | 項目           | 形式    | 概要                        |
|--------|--------------|-------|---------------------------|
| 1      | 店舗アクティブカウント数 | 表示    | 登録済みかつアクティブ(ON)の店舗数       |
| 2      | アカウント登録数     | 表示    | アカウント登録された顧客数(退会者を除く)     |
| 3      | 退会数          | 表示    | 退会した顧客ー数を表示               |
| 4      | 男女比率         | グラフ表示 | 登録している顧客の男女比をグラフで表示       |
| 5      | 年代別比率        | グラフ表示 | 登録している顧客を年代別で表示           |
| 6      | イベント一覧       | ボタン   | イベント名欄を押下後、自店舗の支払い履歴画面へ遷移 |

# 1. ダッシュボード

## 1.2 子イベント画面TOP=ダッシュボード

子イベントを選択押下いただくとダッシュボード画面が表示 加盟店として参加いただく、各子イベントの集計情報が表示

| まちいちコイン.<br>まちいちコイン.<br>まちいちコイン.<br>まちいちコイン.<br>まちつくろう<br>まちいちコイン.<br>また、<br>いちコイン.<br>また、<br>いちコイン.<br>また、<br>した、<br>した、<br>した、<br>した、<br>した、<br>した、<br>した、<br>し | ① チャージ金額<br>On …a<br>50,000円 …b | ② 利用累計額<br>On<br>off | <ol> <li>チャージ残高</li> <li>50,000m</li> </ol> |
|----------------------------------------------------------------------------------------------------|---------------------------------|----------------------|---------------------------------------------|
| L MRt                                                                                                    | 最近の利用状況3件                       |                      | ④ 詳細を見る                                     |
| 2,514,0                                                                                                    |                                 | 一致するデータがありません。       |                                             |
| HUP<br>FC testshop                                                                                                    |                                 |                      |                                             |

### ダッシュボード仕様

| N<br>O | 項目     | 形式  | 概要                                                                                 |
|--------|--------|-----|------------------------------------------------------------------------------------|
| 1      | チャージ金額 | 表示  | 選択中の子イベントのチャージ(購入)と付与金額<br>a.利用者がチャージ(購入)した金額<br>b.「a」と事業者が付与額の総額金額<br>※b-a=事業者付与額 |
| 2      | 利用累計額  | 表示  | 実際に使用(消費)された金額                                                                     |
| 3      | チャージ残高 | 表示  | 選択中の子イベントで全利用者が保有する利用可能額<br>※①チャージ金額 – ②利用累計額<br>残高がある状態で退会したユーザー残高も反映される          |
| 4      | 詳細を見る  | ボタン | 押下後、自店舗での支払い履歴を表示                                                                  |

### TOP画面=親イベントのメニューから店舗設定を押下し各種店舗情報を設定 ※加盟店申込時にご提出いただいた情報の一部は入力済

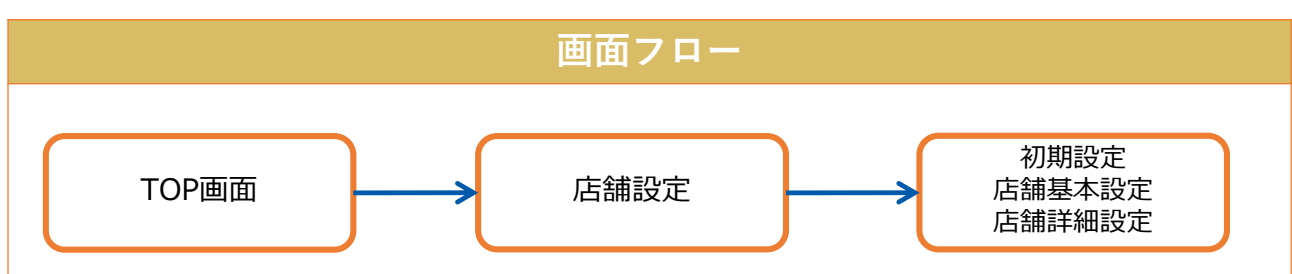

(1)初期設定

| 1 | 初期設定 編集する |                                                                      |
|---|-----------|----------------------------------------------------------------------|
|   | 受付メールアドレス | ***** ;06@sdatkurep.zsb<br>***** @qhchxi.hx<br>***** 9@pkdstyldb.qzw |
|   | 営業の状態     | 営業中                                                                  |
|   | ヘッダー用アイコン |                                                                      |

## (2)店舗基本設定

| 店舗画像                                                                                                    | <b>苫舗基本設定</b> 編集する |                                               |  |  |  |
|----------------------------------------------------------------------------------------------------|--------------------|-----------------------------------------------|--|--|--|
| 店舗画像 <ul> <li></li></ul>                                                                                                    |                    |                                               |  |  |  |
| 郵便番号         0001111           住所         東京都新宿区百人町1-19-13 浅川ビ <sup>*</sup> №F           電話番号         00011112222           営業時間         曜日に関係なく、P.M.5:00 ~ A.M.5:00 (LO A.M.4:30)           定休日         サンプルテキストサンプルテキストサンプルテキストサンプルテキストサン           指介文         この文章はダミーです。文字の大きさ、量、字閣、行間等<br>交確認するために入れています。                                                                                                    | 店舗画像               |                                               |  |  |  |
| 住所       東京都新宿区百人町1-19-13 浅川ビ*№2F         電話番号       00011112222         営業時間       曜日に関係なく、P.M.5:00 ~ A.M.5:00 (LO A.M.4:30)         定休日          サンプルテキストサンプルテキストサンプルテキストサンプルテキストサン          紹介文       この文章はダミーです。文字の大きさ、量、字間、行間等<br>変確認するために入れています。                                                                                                    | 郵便番号               | 0001111                                       |  |  |  |
| 電話番号     00011112222       営業時間     曜日に関係なく、P.M.5:00 ~ A.M.5:00 (LO A.M.4:30)       定休日     ・・・・・・・・・・・・・・・・・・・・・・・・・・・・・・・・・・・・                                                                                                    | 住所                 | 東京都新宿区百人町1-19-13 浅川比*ル2F                      |  |  |  |
| 営業時間     曜日に関係なく、P.M.5:00 ~ A.M.5:00 (LO A.M.4:30)       定休日     サンプルテキストサンブルテキストサンブルテキストサンブルテキストサンブルテキストサンブルテキストサンズルテキストサンズルテキスト | 電話番号               | 00011112222                                   |  |  |  |
| 定休日         サンプルテキストサンプルテキストサンプルテキストサンプルテキストサンプルテキストサンプルテキスト           ソプタイトル         サンプルテキストサンプルテキストサンプルテキストサンプルテキスト           紹介文         この文章はダミーです。文字の大きさ、量、字間、行間等<br>を確認するために入れています。                                                                                                    | 営業時間               | 曜日に関係なく、P.M.5:00 ~ A.M.5:00 (LO A.M.4:30)     |  |  |  |
| サブタイトル     サンブルテキストサンブルテキストサンブルテキストサンブルテキスト       紹介文     この文章はダミーです。文字の大きさ、量、字間、行間等<br>を確認するために入れています。                                                                                                    | 定休日                |                                               |  |  |  |
| 紹介文 この文章はダミーです。文字の大きさ、量、字間、行間等<br>を確認するために入れています。                                                                                                    | サブタイトル             | サンブルテキストサンブルテキストサンブルテキストサン<br>ブルテキスト          |  |  |  |
|                                                                                                    | 紹介文                | この文章はダミーです。文字の大きさ、量、字間、行間等<br>を確認するために入れています。 |  |  |  |
| アクセス コア中央・総武線大久保駅北口より西へ徒歩1分                                                                                                    | アクセス               | JR中央・総武線 大久保駅 北口より西へ徒歩1分                      |  |  |  |

## (3)店舗詳細設定

| 店舗詳細設定 編集する |                                               |  |  |  |
|-------------|-----------------------------------------------|--|--|--|
|             |                                               |  |  |  |
| 詳細項目1       | この文章はダミーです。文字の大きさ、量、字間、行間等<br>を確認するために入れています。 |  |  |  |
| 詳細項目2       | この文章はダミーです。文字の大きさ、量、字間、行間等<br>を確認するために入れています。 |  |  |  |
| 詳細項目3       | この文章はダミーです。文字の大きさ、量、字間、行間等<br>を確認するために入れています。 |  |  |  |
| ホームページ      |                                               |  |  |  |
| メールアドレス     |                                               |  |  |  |
| Facebook    |                                               |  |  |  |
| Twiiter     |                                               |  |  |  |
| Instagram   |                                               |  |  |  |
| LINE        |                                               |  |  |  |

### 2.1 初期設定

### TOPメニュー「店舗設定」から店舗の初期設定を実施

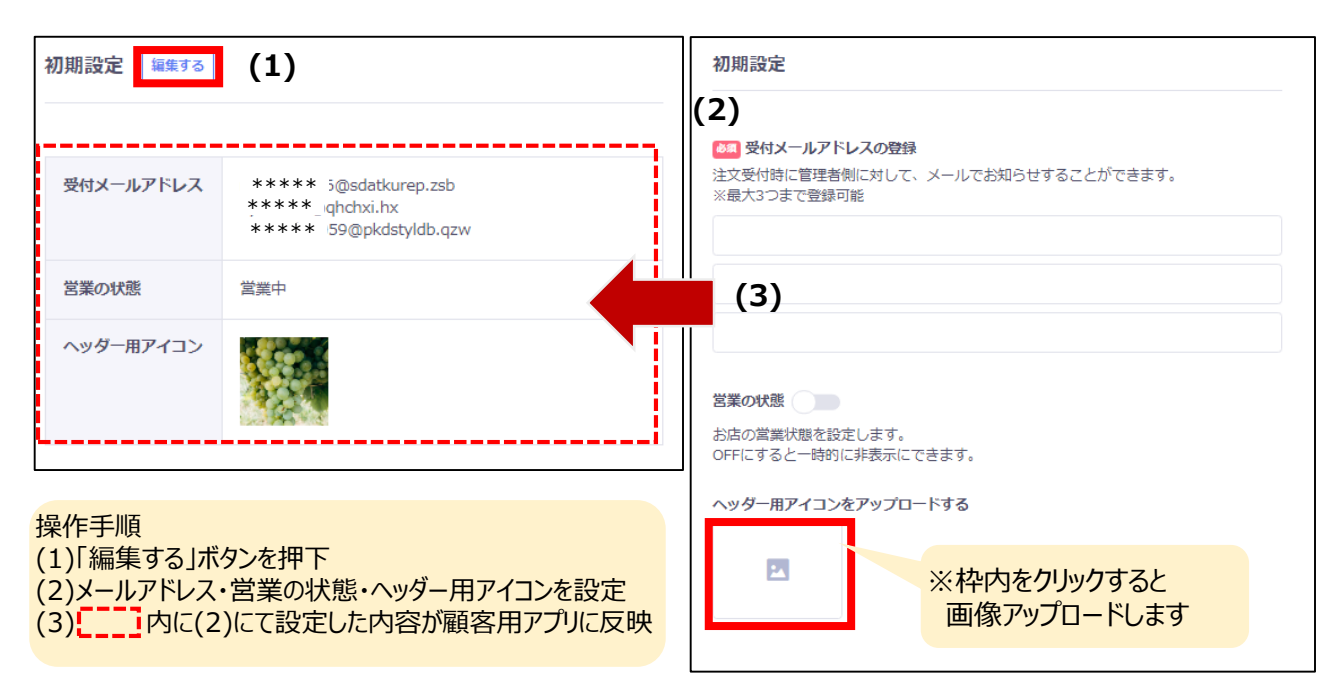

### 初期設定仕様

| N<br>o     | 項目                     | 形式           | 概要                                     |
|------------|------------------------|--------------|----------------------------------------|
| 1          | 受付メールアドレス              | 表示           | 設定したメールアドレスを表示                         |
| 2          | 営業の状態                  | 表示           | 選択した営業状態を「営業中」「休業中」で表示                 |
| 3          | ヘッダー用アイコン              | 表示           | アップロードしたアイコンを表示                        |
| 4          | 受付メールアドレスの登録           | テキスト<br>ボックス | 注文受付時にお知らせするメールアドレスを入力<br>(最大3つまで設定可能) |
| (5)        | 営業の状態                  | 選択           |                                        |
| 6          | ヘッダー用アイコンを<br>アップロードする | ファイル         |                                        |
| $\bigcirc$ | 編集する                   | ボタン          | 押下後、初期設定画面へ遷移                          |

### 2.2 基本設定

### TOPメニュー「店舗設定」から店舗の基本情報設定を実施

| ·     |                                               | 店鋪画像                        |  |
|-------|-----------------------------------------------|-----------------------------|--|
|       | VATA 🔛 🦸 🛒                                    |                             |  |
| 便番号   | 0001111                                       | 100 新庙税只                    |  |
| Pfi   | 東京都新宿区百人町1-19-13 浅川比* ル2F                     | C* M3197E                   |  |
| 話番号   | 00011112222                                   | a 都道府県                      |  |
| 業時間   | 曜日に関係なく、P.M.5:00 ~ A.M.5:00 (LO A.M.4:30)     | 選択してください ~                  |  |
| 休日    |                                               | <b>≥</b> 須 住所<br>士(マ##37/++ |  |
| ブタイトル | サンブルテキストサンブルテキストサンブルテキストサン<br>ブルテキスト          | 11年2月21日                    |  |
| 介文    | この文章はダミーです。文字の大きさ、量、字間、行間等<br>を確認するために入れています。 | 建物名 · 号至                    |  |
| クセス   | JR中央・総武線 大久保駅 北口より西へ徒歩1分                      | 住所から位置結構を取得する               |  |

(2)押下後、各入力項目に店舗の情報を入力(3) 内、(2)で設定した内容が反映

### 店舗基本設定仕様

| No  | 項目     | 形式       | 概要                                         |
|-----|--------|----------|--------------------------------------------|
| 1   | 店舗画像   | 表示       | 登録した画像を表示                                  |
| 2   | 郵便番号   | 表示       | 設定した店舗の郵便番号を表示                             |
| 3   | 都道府県   | プルダウン    | 設定する店舗の都道府県と選択                             |
| 4   | 住所     | 表示       | 設定した店舗の住所を表示                               |
| (5) | 地図     | 表示       | 設定する店舗の場所を地図上に設定<br>(住所から位置情報を取得することも可能です) |
| 6   | 電話番号   | 表示       | 設定した店舗の電話番号を表示                             |
| 7   | 営業時間   | テキストボックス | 設定した店舗の営業時間を表示(50文字以内)                     |
| 8   | 定休日    | テキストボックス | 設定した店舗の定休日を表示(20文字以内)                      |
| 9   | サブタイトル | テキストボックス | (50文字以内)                                   |
| 10  | 紹介文    | テキストボックス | 登録する店舗の紹介文を入力(300文字以内)                     |
| 11  | アクセス   | テキストボックス | 登録した店舗へのアクセス方法を表示(30文字以内)                  |
| 12  | 編集する   | ボタン      | 店舗設定の編集画面へ遷移                               |

## 2.3 店舖詳細設定

### TOPメニュー「店舗設定」から店舗の詳細情報設定を実施

| 店舗詳細設定    | <sup>33</sup> (1)                             | 店舗詳細設定                                  |
|-----------|-----------------------------------------------|-----------------------------------------|
| (3)       |                                               |                                         |
| 詳細項目1     | この文章はダミーです。文字の大きさ、量、字間、行間等<br>を確認するために入れています。 | ▶★₩₩44日<br>項目名(50文字以内)                  |
| 詳細項目2     | この文章はダミーです。文字の大きさ、量、字間、行間等<br>を確認するために入れています。 | (100文字比(内))                             |
| 詳細項目3     | この文章はダミーです。文字の大きさ、量、字間、行間等<br>を確認するために入れています。 |                                         |
| ホームページ    |                                               | ※項目追加したい分だけ 畑オトンカ画面が追加されます              |
| メールアドレス   |                                               | (×ボタンで削除)                               |
| Facebook  |                                               |                                         |
| Twiiter   |                                               | 操作手順                                    |
| Instagram |                                               | (1)「編集する」ボタンを押下                         |
| LINE      |                                               | (2)百人刀項曰に店舗の情報を人刀<br>(3) は(2)で設定した内容が反映 |

### 店舗詳細設定仕様

| No         | 項目        | 形式       | 概要                                         |
|------------|-----------|----------|--------------------------------------------|
| 1          | アクセス      | テキストボックス | 30文字以内                                     |
| 2          | 店舗詳細/項目追加 | ボタン      | タップするとフォーマットが追加表示される。<br>可変、項目名と内容のどちらかは必須 |
| 3          | 店舗詳細/項目名  | ボタン      | 50文字以内 ※項目名と内容のどちらかは必須<br>(両方未入力は破棄する)     |
| 4          | 店舗詳細/内容   | ボタン      | 100文字以内                                    |
| (5)        | 削除        | ボタン      | フォーマットを削除する                                |
| 6          | ホームページ    | テキストボックス | URLの書式、250文字以内                             |
| $\bigcirc$ | メールアドレス   | テキストボックス | メールアドレスの書式                                 |
| (8)        | Facebook  | テキストボックス | URLの書式、250文字以内                             |
| 9          | Twitter   | テキストボックス | URLの書式、250文字以内                             |
| 10         | Instagram | テキストボックス | URLの書式、250文字以内                             |
| 1          | LINE      | テキストボックス | URLの書式、250文字以内                             |
| 12         | 登録する      | ボタン      | 登録内容を決定する                                  |

### TOPメニュー「ギャラリー」から、お店の外観や内覧写真などを掲載できます はじめて写真を登録される場合は、あらかじめカテゴリー作成が必要

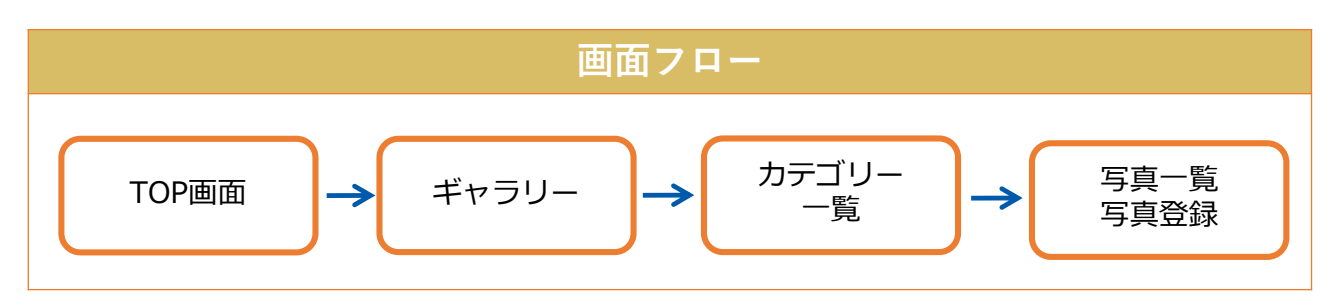

### 3.1 カテゴリー登録

| 🛞 まちいちコイン                                       | ギャラリー カテゴリーー酸                               | 写前一覧 写前登録                                                                    |
|-------------------------------------------------|---------------------------------------------|------------------------------------------------------------------------------|
|                                                 | この画面ではお店の外観や内見写真などを<br>はじめて写真を登録される場合は、あらかり | B載できます。<br>このカテゴリーを作成してください。 (3)                                             |
| 帝 店舗設定<br>(1)                                   | (2                                          | ) カテゴリー会 (10文字明代) カテゴリー会 2000                                                |
| ▶ ギャラリー                                         | カテゴリー一覧 🕜                                   |                                                                              |
|                                                 | カテゴリー名                                      | 写真数                                                                          |
| -בבא 🗐                                          | 人気メニュー                                      |                                                                              |
|                                                 | おすすめ                                        | 21 =                                                                         |
| 📰 クーポン                                          | 白店内                                         |                                                                              |
| ₩ QR⊐−ド                                         | 分報                                          | カテゴリーを選択している時は、一番右をドラッグ&ドロップし<br>て表示順を並べ変えることができます。                          |
| ⑦ マニュアル                                         |                                             |                                                                              |
| ロボックループ名<br>ひまる<br>・ アカウント設定<br>・ 全景設定<br>ログアウト | カテゴリーを測定する                                  | 操作手順<br>(1)「ギャラリー」ボタンを押下<br>(2)追加したいカテゴリー名を入力<br>(3)追加後、カテゴリー一覧に反映される ※削除も可能 |

### ギャラリートップ仕様

| No  | 項目       | 形式           | 概要               |
|-----|----------|--------------|------------------|
| 1   | カテゴリーを入力 | テキスト<br>ボックス | 10文字以内で入力        |
| 2   | カテゴリーを追加 | ボタン          | カテゴリーの追加         |
| 3   | カテゴリーを削除 | ボタン          | チェックしたカテゴリーを削除する |
| 4   | カテゴリー名   | 表示           | 設定したカテゴリー名を表示    |
| (5) | 写真数      | 表示           | 登録した写真の枚数を表示     |

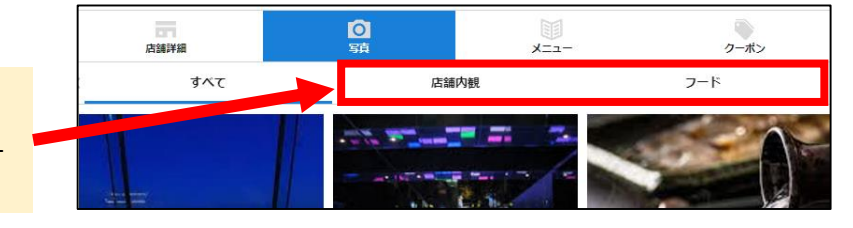

ギャラリーで設定するカテゴリーは 利用者アプリ側のタブ表示となります

# 3. ギャラリー

#### 3.2 写真登録 👜 まちいちコイン まちいちコイン. **(2)** <sub>写真登録</sub> **唐** 店舗設定 ギャラリー 🌌 カテゴリー選択 **田** メニュー 選択してください 💼 クーポン 枠内クリックすると 🍇 写真をアップロード 画像をアップロードできます # QR⊐-ド 24 1 マニュアル コメント (100文字以内) 操作手順 (1)「写真登録」ボタンを押下 (3) 登録する (2)登録する写真のカテゴリーを選択 (3)写真をアップロードし、登録を押下⇒ 押下後、写真一覧に追加される

### 3.3 写真一覧

| まちいちコイン                                   | ギャラリー <sup>カテゴリーゴ</sup> <mark>写真一覧</mark> ・写真一覧を押下<br>カテゴリーを選R <sup></sup> ●                                                                                                    |
|-------------------------------------------|----------------------------------------------------------------------------------------------------|
| <b>一</b> 店舗設定                             | 7AT                                                                                                    |
| <ul> <li>ゴヤラリー</li> <li>第 メニュー</li> </ul> | (カラゴリー 20歳9年間)         (カラゴリー 20歳9年間)         (カラゴリ |
| ■ クーポン                                    |                                                                                                    |
| ₩ QR⊐-F                                   |                                                                                                    |
|                                           |                                                                                                    |

### 写真登録、編集仕様

| No | 項目      | 形式       | 概要                         |
|----|---------|----------|----------------------------|
| 1  | カテゴリー選択 | プルダウン    | 登録したカテゴリーから選択              |
| 2  | 画像      | Upload   | 30メガバイト以内、Jpg形式、リサイズで横100% |
| 3  | コメント    | テキストボックス | 100文字以内                    |
| 4  | 登録する    | ボタン      | 登録処理                       |
| 5  | 閉じる     | トグルボタン   | 登録フォームを閉じる                 |

# 4. メニュー

### TOPメニュー「メニュー」から、お店のメニューが掲載できます はじめて登録される場合は、あらかじめカテゴリーを作成が必要

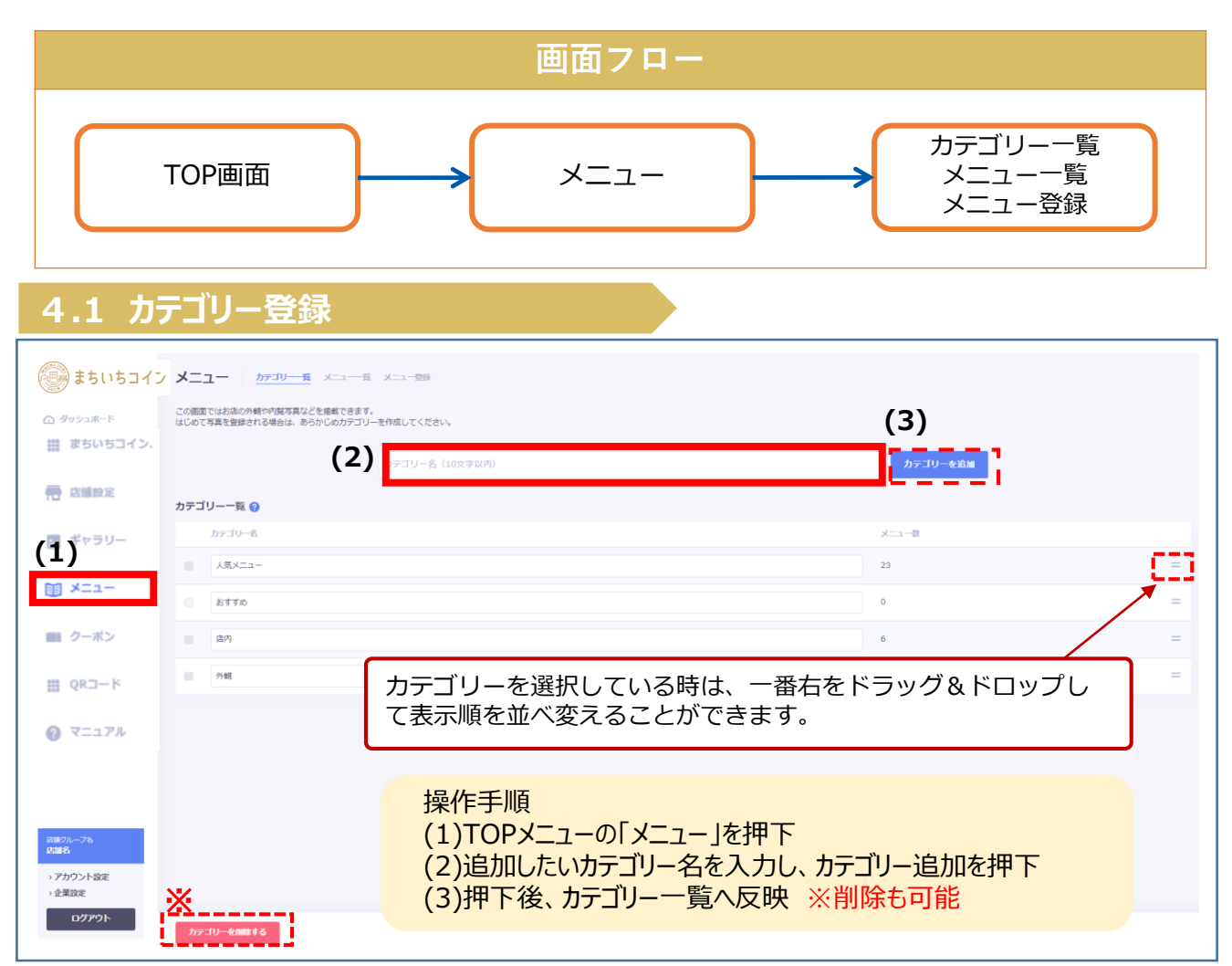

### メニュー カテゴリー一覧、追加仕様

| No                       | 項目       | 形式       | 概要                   |
|--------------------------|----------|----------|----------------------|
| 1                        | カテゴリー名   | テキストボックス | 10文字以内               |
| 2                        | カテゴリーを追加 | ボタン      | カテゴリーの追加処理           |
| 3                        | 表示順位     | プルダウン    | 登録済みのリスト内での表示順位を変更する |
| 4                        | カテゴリー名   | 表示       | 設定したカテゴリー名を表示        |
| (5)                      | メニュー数    | 表示       | 作成したメニュー数を表示         |
| 6                        | チェック     | チェックボックス | 削除する項目を選択する          |
| $\overline{\mathcal{O}}$ | カテゴリーを削除 | ボタン      | チェックしたカテゴリーを削除する     |

# 4. メニュー

#### 4.2 メニュー登録 ● まちいちコイン メニュー カテゴリー質 (1) メニュー登録 まちいちコイン. 🖷 店舗設定 写真登録 🛃 ギャラリー 🌆 カテゴリー選択 -ב=א 🗊 選択してください 枠内クリックすると 🔳 クーポン (2) M 写真をアップロード 画像をアップロードできます ד QR⊐−ド 24 ⑦ マニュアル コメント (100文字以内) SHOP TFC testshop (3) > アカウント設定 登録する > 企業設定 操作手順 (1)「メニュー登録」ボタンを押下 (2)登録する写真のカテゴリーを選択 (3)写真をアップロードし、登録を押下⇒ 押下後、メニュー一覧に追加される

### メニュー登録、編集仕様

| No                       | 項目      | 形式       | 概要                         |  |
|--------------------------|---------|----------|----------------------------|--|
| 1                        | カテゴリー選択 | プルダウン    | 登録したカテゴリーから選択する            |  |
| 2                        | メニュー名   | テキストボックス | 30文字以内                     |  |
| 3                        | 画像      | Upload   | 30メガバイト以内、Jpg形式、リサイズで横100% |  |
| 4                        | 詳細      | テキストボックス | 100文字以内                    |  |
| (5)                      | 料金表示    | テキストボックス | 数字のみ ※未入力の場合はフロントは非表示      |  |
| 6                        | 登録する    | ボタン      | 登録処理                       |  |
| $\overline{\mathcal{O}}$ | 閉じる     | ボタン      | 登録フォームを閉じる                 |  |

# 4. XII-

| 4.3            | 3 メニュー一覧                                                   |        |       |               |
|----------------|------------------------------------------------------------|--------|-------|---------------|
| メニ<br>カテゴリーを選択 |                                                            |        |       |               |
| 9/10           |                                                            |        |       | · · ·         |
| ት ት ት          | (ル メニュー名                                                   | 料金表示   | カテゴリー |               |
|                | この文単はダミーです。文字の大きさ、量、字隠、行闘等を確認す                             | 3,000円 | フルーツ  | 編集            |
| -              | ダミーテキスト                                                    |        | フルーツ  | 福集            |
| •              | これはダミーテキストですこれはダミーテキストです                                   | 2,000円 | 花     | 辐集            |
| •              | これはダミーテキストですこれはダミーテキストですこれはダミー                             | 1,500円 | 食べ物   | 辐集            |
| 0              |                                                            | 4,000円 | 食べ物   | 編集            |
| •              | Chułýz-F#Zhot                                              | 1,000円 | 食べ物   | 編集            |
| (2)            |                                                            |        |       | 全7件 / 1-7 🗸 🔸 |
| 削除到            |                                                            |        | (3)   | 新規登録          |
|                | 操作手順<br>(1)「メニュー一覧」押下<br>(2)(3)「削除する」「新規登録」ボタンから新規登録、削除が可能 |        |       |               |
|                |                                                            |        |       |               |

### メニューー覧仕様

| No  | 項目      | 形式       | 概要                   |
|-----|---------|----------|----------------------|
| 1   | カテゴリー名  | テキストボックス | 10文字以内               |
| 2   | 表示順位    | プルダウン    | 登録されている個数分、選択肢がある    |
| 3   | 登録する    | ボタン      | 登録処理                 |
| 4   | 表示順位    | プルダウン    | 登録済みのリスト内での表示順位を変更する |
| (5) | カテゴリー名  | テキストボックス | 編集ができる               |
| 6   | チェック    | チェックボックス | 削除する項目を選択する          |
| 7   | 選択項目を削除 | ボタン      | チェックしたカテゴリーを削除する     |
| (8) | 変更を保存する | ボタン      | 編集した内容を保存する          |

# 5. クーポン

TOPメニュー「クーポン」から、お店のクーポン作成、一覧、利用実績の確認ができます

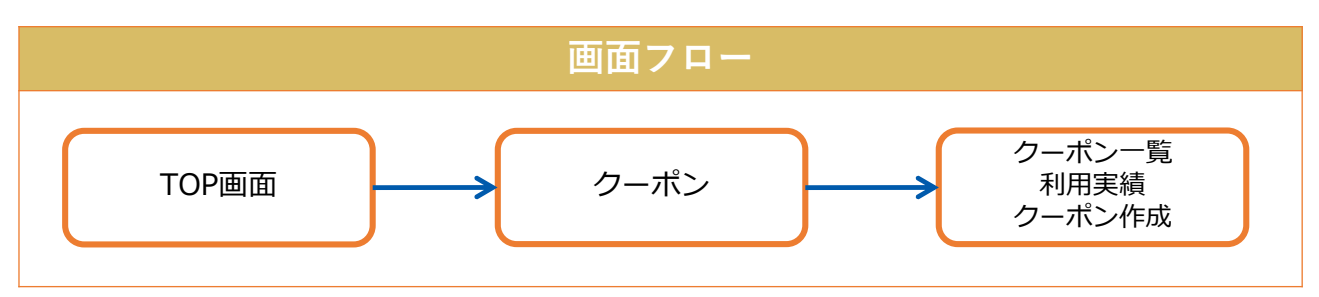

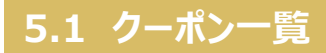

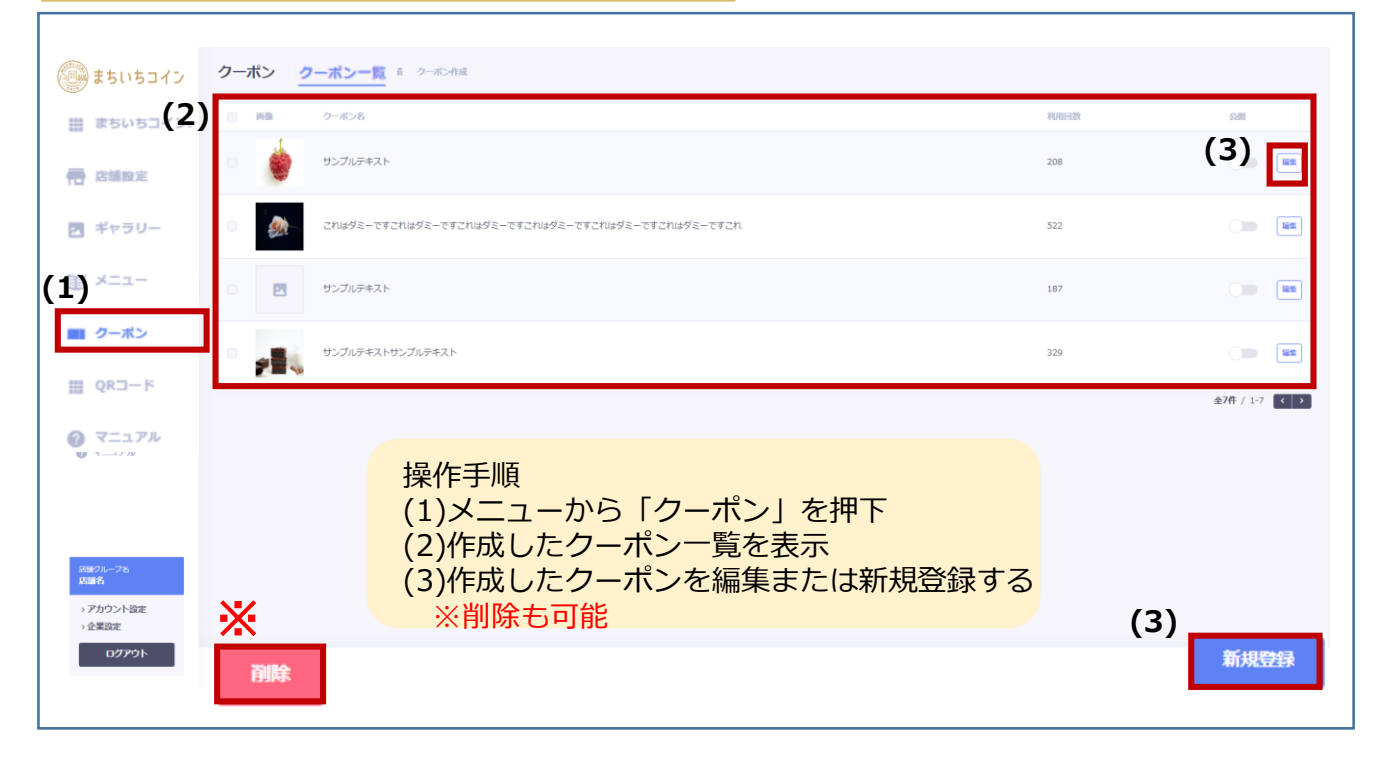

### クーポン一覧仕様

| No | 項目    | 形式       | 概要                    |
|----|-------|----------|-----------------------|
| 1  | 新規登録  | ボタン      | クーポン作成画面へ遷移           |
| 2  | 件数表示  | 表示       | 検索結果の数を表示             |
| 3  | ページ遷移 | ボタン      | 30件まで表示し、31件目以降は次ページへ |
| 4  | 画像    | 表示       | 登録した画像のサムネイルを表示       |
| 5  | クーポン名 | 表示       | クーポン作成時に登録した名称        |
| 6  | 利用回数  | 表示       | クーポン利用回数              |
| 6  | 公開    | チェックボックス | クーポンの公開、非公開を設定        |
| 7  | 編集    | ボタン      | 登録済みのクーポン内容を編集        |
| 8  | 削除    | ボタン      | 選択したクーポンを削除           |

# 5. クーポン

## 5.2 クーポン作成

| きちいちコイン・             | クーポン クーボン 一覧 (1) (1) (1) (1) (1) (1) (1) (1) (1) (1)                            |                 |
|----------------------|---------------------------------------------------------------------------------|-----------------|
| まちいちコイン.             | (2)                                                                             |                 |
| <b>帝 店舗設定</b>        | クーボン作成                                                                          |                 |
| ■ ギャラリー              |                                                                                 |                 |
| ₩ ×=1-               | 基本設定                                                                            |                 |
| ■ クーボン               |                                                                                 |                 |
| ₩ QR⊐−K              | 写真をアップロード                                                                       |                 |
| @ <=17h              |                                                                                 |                 |
| SHOP<br>TFC testshop | <b>クーボン説明</b> (300文字以内)                                                         |                 |
| > アカウント設定 > 企業設定     |                                                                                 |                 |
| ログアウト                | 操作手順<br>(1)クーポン画面で「クーポン作成」を押下<br>(2)クーポン作成画面よりクーポン情報を入力<br>(3)「登録する」押下でクーポン作成完了 | (3) <u>登録する</u> |

### クーポン作成仕様

| No             | 項目         | 形式       | 概要                          |  |
|----------------|------------|----------|-----------------------------|--|
| 1              | クーポン名      | テキストボックス | 50文字以内                      |  |
| 2              | 画像         | Upload   | 30メガバイト以内、jpg形式、リサイズで横が100% |  |
| 3              | クーポン説明     | テキストボックス | 300文字以内                     |  |
| 4              | 詳細 / 項目を追加 | ボタン      | 登録処理                        |  |
| (5)            | 詳細 / 項目名   | テキストボックス | 20文字以内                      |  |
| 6              | 詳細 / 内容    | テキストボックス | 100文字以内                     |  |
| $\overline{O}$ | 削除         | ボタン      | 追加登録した内容を削除する               |  |
| 8              | 発行枚数利用の有無  | トグルボタン   | 数量限定にする場合はONにする             |  |
| 9              | 発行枚数       | テキストボックス | 数字のみ                        |  |
| 10             | 注目表示利用の有無  | トグルボタン   | ONでフロントに帯は表示される             |  |
| 1              | 表示テキスト     | テキストボックス | 帯に表示させる文章を編集する              |  |
| 12             | 背景色        | テキストボックス | 帯の背景色を設定する                  |  |
| 13             | 使用可能期限     | Calendar | 利用できる期間を設定する ※未登録の場合は「期限なし」 |  |
| 14)            | 登録する       | ボタン      | 登録処理                        |  |
| 15             | 閉じる        | ボタン      | 登録フォームを閉じる                  |  |

# 5. クーポン

## 5.3 クーポン利用実績

| まちいちコイン                                     | クーポン っ-(1  | · 利用実績<br>-ボン作成                      |                     |                    |
|---------------------------------------------|------------|--------------------------------------|---------------------|--------------------|
| <u> </u>                                    | 検索条件       |                                      |                     |                    |
| <b>带</b> 店舗設定                               | クーボン名      |                                      |                     |                    |
| ■ ギャラリー                                     | 利用日        |                                      |                     | 当月利用件数             |
| 1 ×=1-                                      | <b>1</b>   | ~ 🛅                                  |                     | 1#                 |
| ■ クーボン                                      |            |                                      | リセット 持奈             |                    |
| ⊞ QR⊐−K                                     |            |                                      |                     |                    |
| @ <=17h (3)                                 | user ID    | 利用日                                  |                     | クーボン名              |
|                                             | 3110486741 | 2022/08/11 13:56                     |                     | 10%即引              |
| SHUP<br>TFC testshop<br>* アカウント設定<br>* 企業設定 | *          | 操作手順<br>(1)クーポン画面で「私<br>(2)検索条件を設定しる | 利用実績」 を排<br>利田宝績を検索 | 、 > 14<br>不可       |
| ログアウト                                       | CSVダウンロード  | (3)該当したクーポン利用実績                      | 同用実績がリス<br>をCSVファイノ | ト<br>表示<br>レでDLも可能 |

### クーポン利用実績仕様

| No                       | 項目      | 形式       | 概要                    |
|--------------------------|---------|----------|-----------------------|
| 1                        | 当月利用件数  | 表示       | 当月の利用された件数を表示         |
| 2                        | クーポン名   | テキストボックス | クーポン名で検索。部分一致         |
| 3                        | 利用日     | calendar | 指定した期間で特典を利用した顧客を検索   |
| 4                        | 検索      | ボタン      | 検索実施                  |
| (5)                      | 件数表示    | 表示       | 検索結果の数を表示             |
| 6                        | ページ遷移   | ボタン      | 30件まで表示し、31件目以降は次ページへ |
| $\overline{\mathcal{O}}$ | user ID | 表示       |                       |
| (8)                      | 利用日     | 表示       | yyyy/mm/dd hh:mm      |
| 9                        | クーポン名   | 表示       |                       |

# 6. 支払履歴

### 子イベント画面TOPメニュー「支払履歴」から各店舗の支払履歴検索と詳細を確認

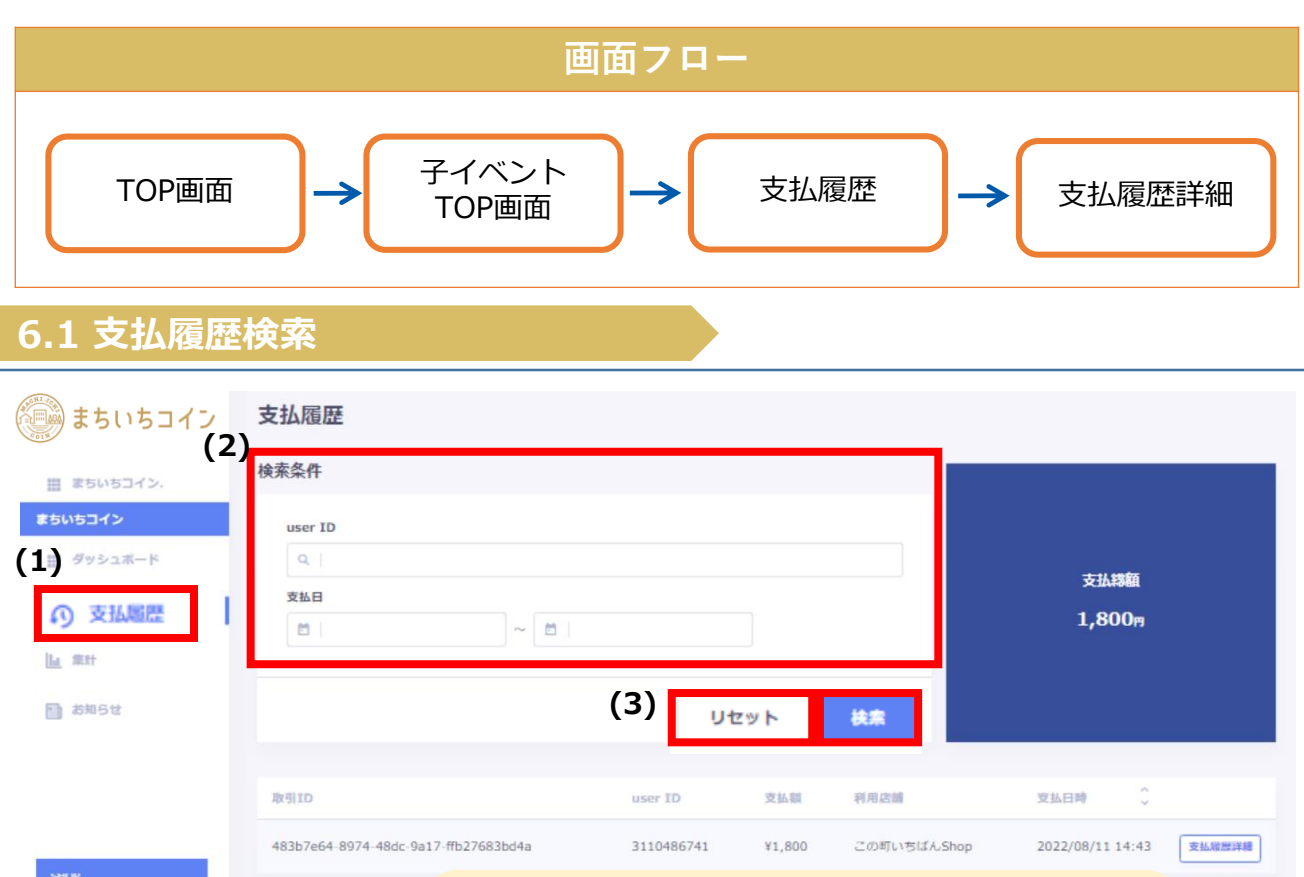

| ······································ | 483b7e64-8974-48dc-9a | 17-ffb27683bd4a          | 3110486741 | ¥1,800  | この町いちばんShop         | 2022/08/11 14:43 | 支払履際詳細  |
|----------------------------------------|-----------------------|--------------------------|------------|---------|---------------------|------------------|---------|
| SHUP<br>TFC testshop<br>> アカウント設定      |                       | 操作手順<br>(1)子イベ           | ントTOP画     | 面「支     | い宿歴  を押             | T                | 1-1 4 2 |
| > 企業設定<br>ログアウト                        | CSVダウンロード             | (1)」<br>(2)検索条<br>(3)該当し | 件を設定した取引一覧 | 支払実績がリス | はたい。<br>積を検索<br>ト表示 |                  |         |

### 検索条件仕様

| No | 項目      | 形式       | 概要            |
|----|---------|----------|---------------|
| 1  | user ID | テキストボックス | 完全一致          |
| 2  | 支払日     | カレンダー    | 購入日をカレンダーより選択 |
| 3  | 検索/リセット | ボタン      |               |

### 検索結果仕様

| No | 項目      | 形式  | 概要       |
|----|---------|-----|----------|
| 1  | 取引ID    | 表示  |          |
| 2  | user ID | 表示  | 10桁      |
| 3  | 支払額     | 表示  |          |
| 4  | 利用店舗    | 表示  |          |
| 5  | 支払日時    | 表示  | 西暦年月日 時分 |
| 6  | 支払履歴詳細  | ボタン | 支払履歴画面遷移 |

# 6. 支払履歴

### 6.2 支払キャンセル処理

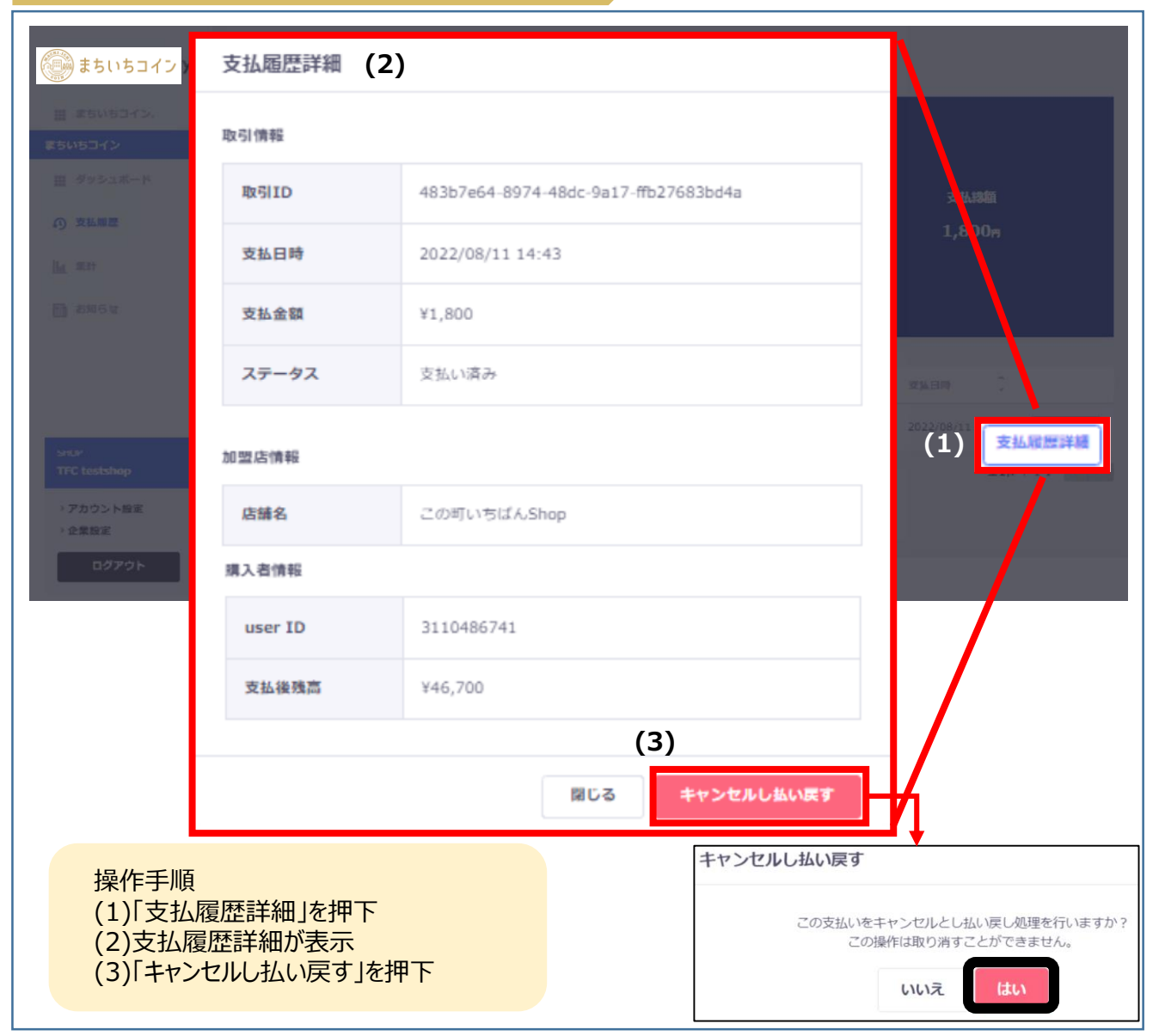

#### 支払履歴詳細仕様

| No         | 項目         | 形式  | 概要                   |
|------------|------------|-----|----------------------|
| 1          | 取引ID       | 表示  | 取引したIDを表示            |
| 2          | 支払日時       | 表示  | お支払いした日時を表示          |
| 3          | 支払金額       | 表示  | お支払いした金額を表示          |
| 4          | ステータス      | 表示  | 支払済み or キャンセルを表示する   |
| (5)        | 店舗名        | 表示  | 使用した店舗名を表示           |
| 6          | User ID    | 表示  | 購入した顧客のIDを表示         |
| $\bigcirc$ | 支払後残高      | 表示  | 現在の残高情報              |
| (8)        | キャンセルし払い戻す | ボタン | 支払をキャンセルし消費した金額を返金する |

# 7.集計

子イベント画面TOPメニュー「集計」から店舗の売上金額と受注件数が表示

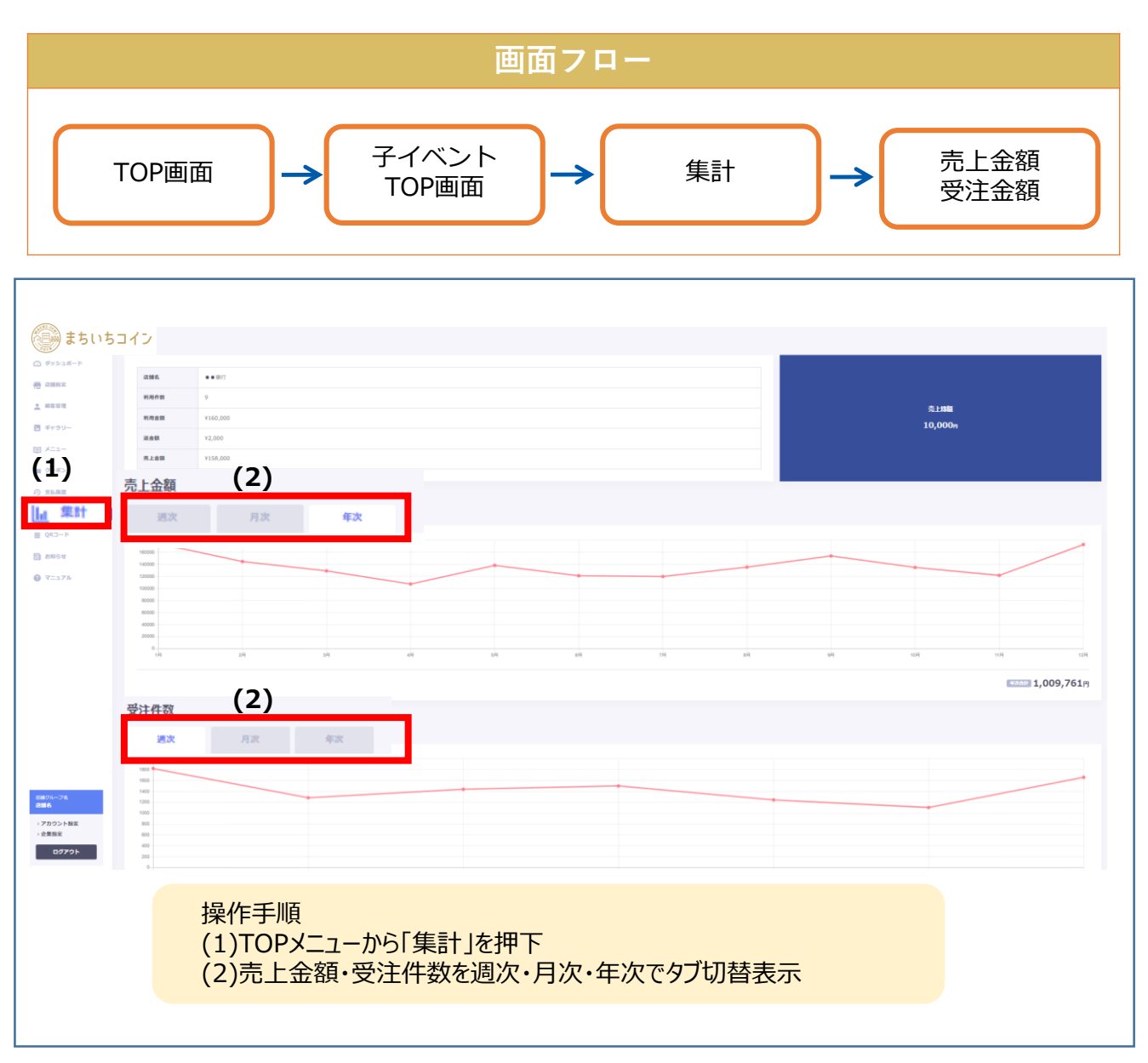

### 売上金額、受注件数仕様

| No | 項目   | 形式  |               | 概要          |
|----|------|-----|---------------|-------------|
| 1  | 売上金額 | グラフ | 週次/月次/年次で表示する | ※店舗は自店の情報のみ |
| 2  | 受注件数 | グラフ | 週次/月次/年次で表示する | ※店舗は自店の情報のみ |

# 8. QR⊐−ド

### TOPメニュー「QRコード」から自店舗の支払用のQRコードの表示と印刷

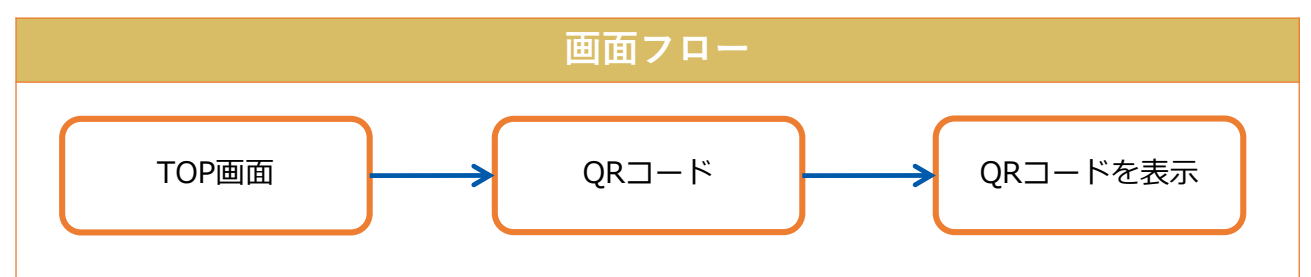

| まちいちコイ                                                                                                    | ⊃ QR⊐−ド                                                                                              | (3)                            |
|----------------------------------------------------------------------------------------------------|----------------------------------------------------------------------------------------------------|--------------------------------|
| ☑ ダッシュボード                                                                                                    |                                                                                                    | QRコードを表示                       |
| <b>唐語</b> 記定                                                                                                    |                                                                                                    | ※ 抽下後                          |
| 🧕 顧客管理                                                                                                    | J)JJJJ                                                                                               |                                |
| ☑ ギャラリー                                                                                                    | これはダミーですこれはダミーですこれはダミーですこれはダミーですこれはダミーですこれ<br>はダミーですこれ                                               | ホックノアックを表示                     |
| II X=1-                                                                                                    | サンプルデキスト                                                                                             | (Y-F283)                       |
| ■ クーボン                                                                                                    | サンプルテキストサンプルテキスト                                                                                     |                                |
| сколосони<br>склоносони<br>склоносони<br>склос | - <b>k</b>                                                                                           |                                |
| 操作<br>(1)T(<br>(2)自<br>(3)「(<br>(4)右                                                                                                    | 手順<br>OPメニューから「QRコード」を押下<br>目店舗(複数店舗の場合は一覧)が表示<br>QRコードを表示」を押下後、該当店舗のQR<br>コクリックで「キャプチャ」を選択し、QRコード/店 | コードのポップアップを表示<br>舗名/店舗コードを印刷する |

### QRコード画面仕様

| No | 項目       | 形式  | 概要              |
|----|----------|-----|-----------------|
| 1  | QRコードを表示 | ボタン | 該当店舗のQRコードを表示   |
| 2  | 閉じる      | ボタン | 押下後、QRコードTOPに戻る |

# 9. お知らせ機能

### 顧客用アプリに表示する「お知らせ」を新規作成

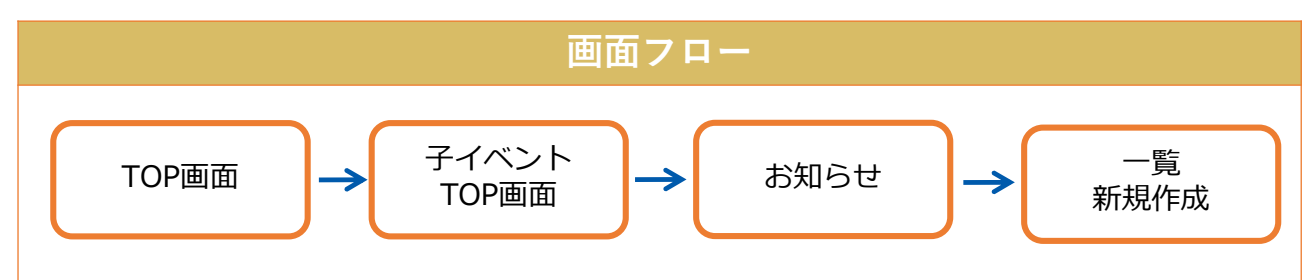

## 9.1 お知らせ一覧 新規作成

| 🎒 まちいちコイン                                         | お知らせ(2) Linha                                                                   | お知らせの作成 (3)                  |
|---------------------------------------------------|---------------------------------------------------------------------------------|------------------------------|
| () 97238-P                                        | 262-16 9-11-6                                                                   | ◎●● お知らせ画像の選択                |
| - HARD                                            | サンプルテキスト                                                                        | 選択してください ~<br>オリジナルをアップロードする |
| g (+>)                                            | あいうえおかきくけごさしずせそたちつてと                                                            |                              |
| ■ 9-#>                                            |                                                                                 |                              |
| 1)                                                | サンプルテキストサンプルテキスト                                                                |                              |
| ● マニュアル<br>■ マニュアル<br>単型会<br>・アガウント版度<br>・クガウント版度 |                                                                                 | P OHBA POWERED BY TINY       |
| 107791-                                           |                                                                                 | (4) 登録する                     |
| 操作<br>(1)子<br>(2)押<br>(3)押                        | F順<br>イベントTOPメニューから「お知らせ」を<br>下後、上部タブより「新規作成」を押 <sup>-</sup><br>下後、「お知らせの作成」へ遷移 | 押下<br>下                      |

### お知らせ一覧 新規作成仕様

| No | 項目        | 形式           |              | 概要                   |
|----|-----------|--------------|--------------|----------------------|
| 1  | お知らせ画像の選択 | 選択           | 設定したい画像を選択する | (オリジナルをアップロードすることも可) |
| 2  | タイトル      | 選択           | 20文字以内       |                      |
| 3  | 本文        | テキスト<br>ボックス | 100文字以内      |                      |
| 4  | 登録する      | ボタン          | 処理 : 登録する    |                      |

# 9. お知らせ機能

## 9.2 お知らせ一覧 編集、削除

| まちいちコイン                                                   | お知らせ <b>(2)</b> <sup>mil</sup>              |             |                           |
|-----------------------------------------------------------|---------------------------------------------|-------------|---------------------------|
| Øッシュボード                                                   | ታይትብル ቃብኑル                                  | 店舗名         | 公開日時 🗘 公開                 |
|                                                           | サンプルテキスト                                    | ● ● 鰓行      | bhhb/mm/ds( <b>'(3)</b> ) |
| ■ ギャラリー                                                   | あいうえおかきくけこさしずせそたちつてと                        | ×××商店街      | hhhh/mm/dd hh:mm          |
|                                                           | リンプルテキスト                                    | 全店铺         | hhhh/mm/dd hh:mm          |
| () 支払服幣<br>[ <u>]a</u> 集計<br>(1)                          | サンプルデキストサンプルデキスト                            | <b>▲▲▲市</b> | Nhhh/mm/dd hh:mm          |
| ■ <b>お知らせ</b><br>● マニナル<br>■ アカウント設定<br>・ 分類設定<br>・ 2グアウト | 操作手順<br>(1)TOPメニューから「お知らせ」を押下               |             | 金/#/12 ≤ 3 (3) 新規登録       |
|                                                           | (2)作成したお知らせ一覧を表示<br>(3)作成したお知らせを編集または新規登録する |             |                           |

### お知らせ一覧表示仕様

| No  | 項目    | 形式  | 概要                 |
|-----|-------|-----|--------------------|
| 1   | サムネイル | 表示  | 設定した画像を表示する        |
| 2   | タイトル  | 表示  | 登録したお知らせのタイトルを表示する |
| 3   | 店舗名   | 表示  | 対象の店舗名を表示する        |
| 4   | 公開    | 表示  | 公開・非公開の選択をする       |
| (5) | 編集    | ボタン | 登録したお知らせを編集する      |
| 6   | 新規登録  | ボタン | お知らせの新規登録画面へ遷移する   |

# 10. アカウント設定

### 店舗管理画面の「アカウント設定」からアカウント情報を登録

| 画面フロー                   |                   |                                            |          |  |
|-------------------------|-------------------|--------------------------------------------|----------|--|
| 管理画面<br>アカウント設定         |                   |                                            |          |  |
| まちいちコイン                 | アカウント設定           | アカウント程定 企業問定                               |          |  |
| <b>讃 まちいちコイン</b> .      | (2)               |                                            |          |  |
| <b>在</b> 店舗設定           |                   | アカウント情報                                    |          |  |
| ■ ギャラリー                 |                   |                                            |          |  |
| 1 ×=1-                  |                   | C Lestshop                                 |          |  |
| クーボン                    |                   | (二) メールアドレス / ID                           |          |  |
| ⊞ QR⊐−F                 |                   |                                            |          |  |
| ⑦ マニュアル                 |                   | ◎ 現在のバスワード                                 |          |  |
|                         |                   | ۲                                          |          |  |
| SHUP<br>TFC testshop    |                   | 新しいバスワード (10文字以上で半角英数字および記号(¥を除く)を全て組み合わせ) |          |  |
| <sup>、アカウント設定</sup> (1) |                   | w.                                         |          |  |
| ・企業設定                   |                   | 確認用のパスワード                                  |          |  |
|                         | 協作手順              |                                            | (3) 登録する |  |
|                         | 1年11日<br>(1)TOPメニ | ューから「アカウント設定」を押下                           | (-)      |  |
|                         | (2)押下後、           | アカウント情報入力画面へ遷移                             |          |  |
|                         | (3) 豆球9る          | を押ト後、アカリンド 情報の 登録元 「                       |          |  |

### アカウント設定仕様

| No | 項目           | 形式       | 概要                                                |
|----|--------------|----------|---------------------------------------------------|
| 1  | ユーザー名        | テキストボックス | 登録するアカウント名を入力                                     |
| 2  | メールアドレス / ID | テキストボックス | 設定するメールアドレスまたはIDを入力                               |
| 3  | 現在のパスワード     | テキストボックス | 現在設定しているパスワードを入力                                  |
| 4  | 新しいパスワード     | テキストボックス | 新たに設定するパスワードを入力。10桁以上で、<br>半角英数字および記号(¥を除く)を全て組合せ |
| 5  | 確認用のパスワード    | テキストボックス | 新たに設定するパスワードを入力(確認用)                              |
| 6  | 登録する         | ボタン      | 入力内容を登録する                                         |

# 11. 企業設定

### 店舗管理画面の「企業設定」から企業情報を登録

| 画面フロー                |                             |  |  |  |
|----------------------|-----------------------------|--|--|--|
| 管理画面  企業設定           |                             |  |  |  |
| まちいちコイン アカウント設       | 定 アカウント設定 企業設定              |  |  |  |
| ≣ まちいちコイン. (2)       |                             |  |  |  |
| <b>帝</b> 店舗設定        | 企業情報                        |  |  |  |
| ■ ギャラリー              |                             |  |  |  |
| 1 ×=1-               | ▲ 企業名(45文字以内) トヨタファイナンス株式会社 |  |  |  |
| ■ クーボン               | ○ ジャンル                      |  |  |  |
| ⊞ QR⊐−K              | 平、バイク、自転平 ~                 |  |  |  |
| 0 7=17h              | カテゴリー                       |  |  |  |
|                      | 駐車場あり、                      |  |  |  |
| SHOP<br>TFC testshop |                             |  |  |  |
| ) アカウント設定            | 口座情報                        |  |  |  |
|                      | ② 金融機関名                     |  |  |  |
| 12/6-工版              | (3)                         |  |  |  |
| 探作于顺<br>(1)TOP:      | えていた。<br>メニューから「企業設定」を押下    |  |  |  |
| (2)押下                |                             |  |  |  |
| (3) 豆球               | 9~を押下夜、正耒情報の豆球元」            |  |  |  |

### アカウント設定仕様

| No                       | 項目         | 形式       | 概要                  |
|--------------------------|------------|----------|---------------------|
| 1                        | 企業名        | テキストボックス | 20文字以内              |
| 2                        | ジャンル       | プルダウン    |                     |
| 3                        | カテゴリー      | プルダウン    | イベント設定で追加したカテゴリーが表示 |
| 4                        | 金融機関名      | テキストボックス | 20文字以内              |
| (5)                      | 支店名        | テキストボックス | 20文字以内              |
| 6                        | 口座番号       | テキストボックス | プルダウン               |
| $\overline{\mathcal{O}}$ | 口座名義(カタカナ) | テキストボックス | 30文字以内              |

# 12. **ログアウト**

### 店舗管理画面の「ログアウト」からログイン画面へ遷移

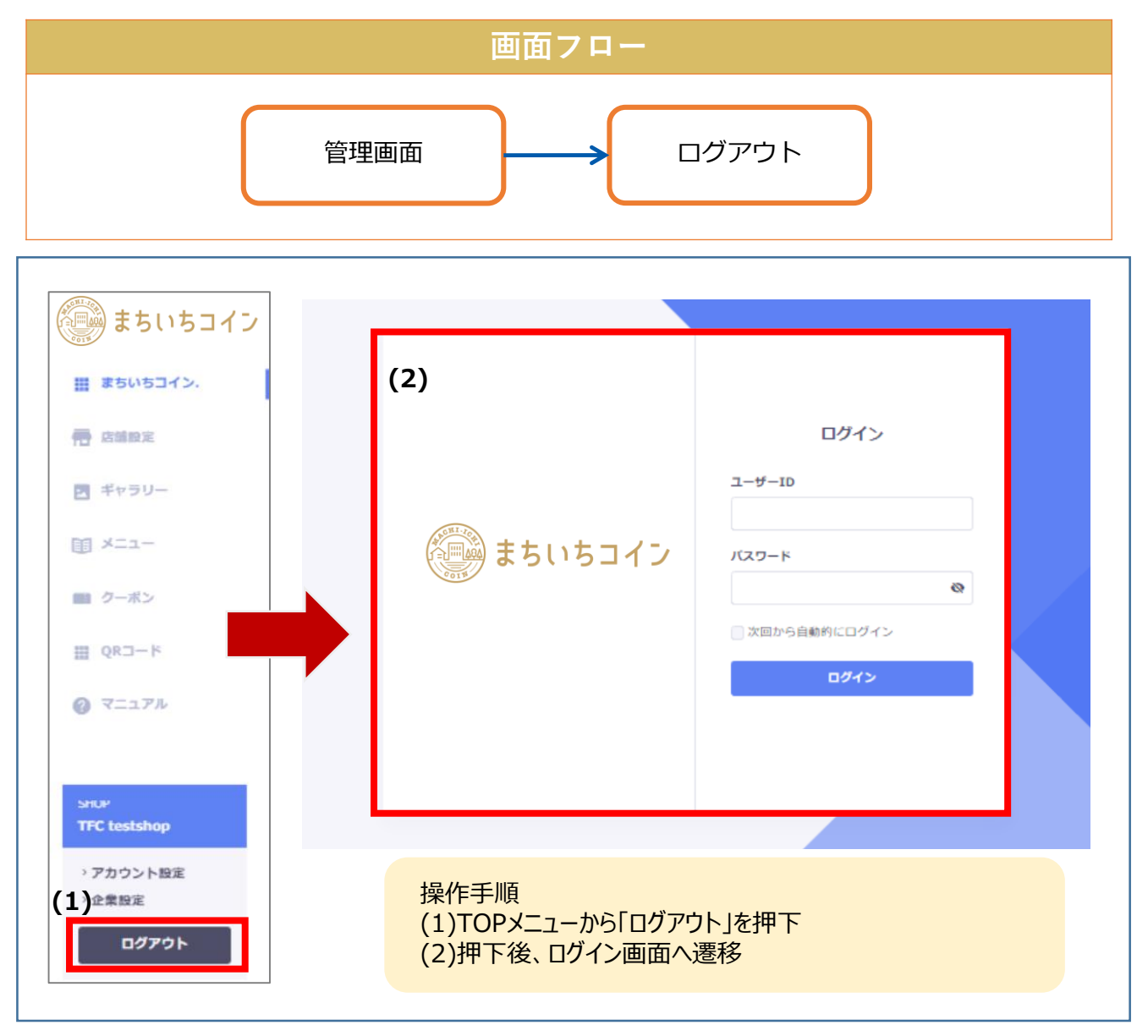

### ログアウト仕様

| No | 項目               | 形式       | 概要                                   |
|----|------------------|----------|--------------------------------------|
| 1  | ログアウト            | ボタン      | 押下後、ログイン画面へ遷移                        |
| 2  | ユーザーID           | テキストボックス | 設定したユーザーIDを入力                        |
| 3  | パスワード            | テキストボックス | 設定したパスワードを入力                         |
| 4  | 次回から自動的に<br>ログイン | チェックボックス | チェック入れた場合は次回よりユーザーID・パスワードの<br>入力を省略 |
| 5  | ログイン             | ボタン      | 管理画面TOPへ遷移                           |

# 改訂履歴

| 改訂履歴               | 日付         | ページ |
|--------------------|------------|-----|
| 初版                 | 2022/08/31 |     |
| はじめに 画面遷移図 変更箇所の更新 | 2023/2/27  | P6  |
|                    |            |     |
|                    |            |     |
|                    |            |     |
|                    |            |     |
|                    |            |     |
|                    |            |     |
|                    |            |     |
|                    |            |     |
|                    |            |     |
|                    |            |     |
|                    |            |     |
|                    |            |     |